## <u>47-Bageshwar Vidhan Sabha Bye Election – 2023</u> <u>Mobile GPS based Location Tracking System</u> <u>Mobile App Installation Manual</u>

- 1-मोबाइल-एप (GETracking.apk) CEO ऑफिस से प्राप्त SMS में बताये गए लिंक से download कर अथवा अपने जनपद / विधानसभा के सम्बंधित नोडल अधिकारी अथवा उनके द्वारा बताये गये स्थान से प्राप्त करना स्निश्चित करें ।
- 2-उक्त मोबाइल-एप केवल एंड्रॉइड फ़ोन पर ही कार्य करेगी अतः केवल एंड्रॉइड फ़ोन पर ही स्थापित (Install) करें।
- 3-मोबाइल एप Install करने से पूर्व मोबाइल Setting में लोकेशन अवश्य ON कर लें।
- 4-मोबाइल-एप (GETracking.apk नाम की फाइल) प्राप्त होने के बाद, स्थापित (Install) करने के लिये उक्त फाइल पर क्लिक / टच करें ।

5-Install बटन पर क्लिक / टच करें |

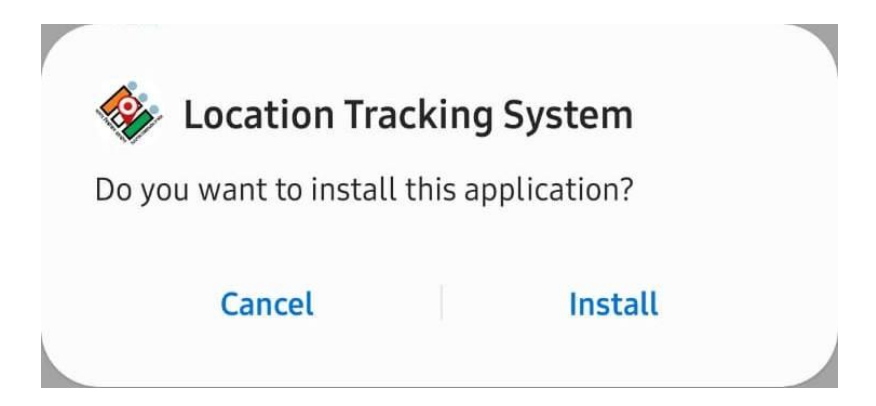

6- Installation प्रक्रिया गतिमान है कृपया कुछ देर प्रतीक्षा करें|

| -  | Location Tracking System |  |  |  |  |
|----|--------------------------|--|--|--|--|
| In | nstalling                |  |  |  |  |
|    | Cancel                   |  |  |  |  |

7- Open बटन पर क्लिक / टच करके चुनाव कार्यालय के सर्वर पर पंजीकरण (Registration) की प्रक्रिया निम्नानुसार अवश्य पूर्ण करें|

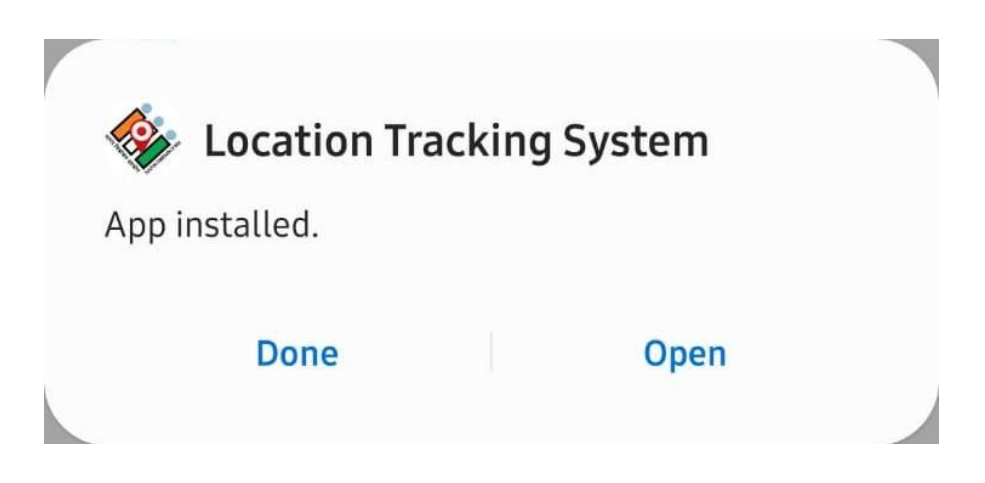

8-मोबाइल-एप को सुचारू रूप से चलाने के लियें एप को निम्न दो अनुमतिया (Permissions) देना आवश्यक है अतः पूछने पर allow / while using the app को क्लिक / टच कर निम्न दोनो अनुमतिया प्रदान करें।

- i. Permission to send and view SMS.
- ii. Device Location permission for accessing your device location.

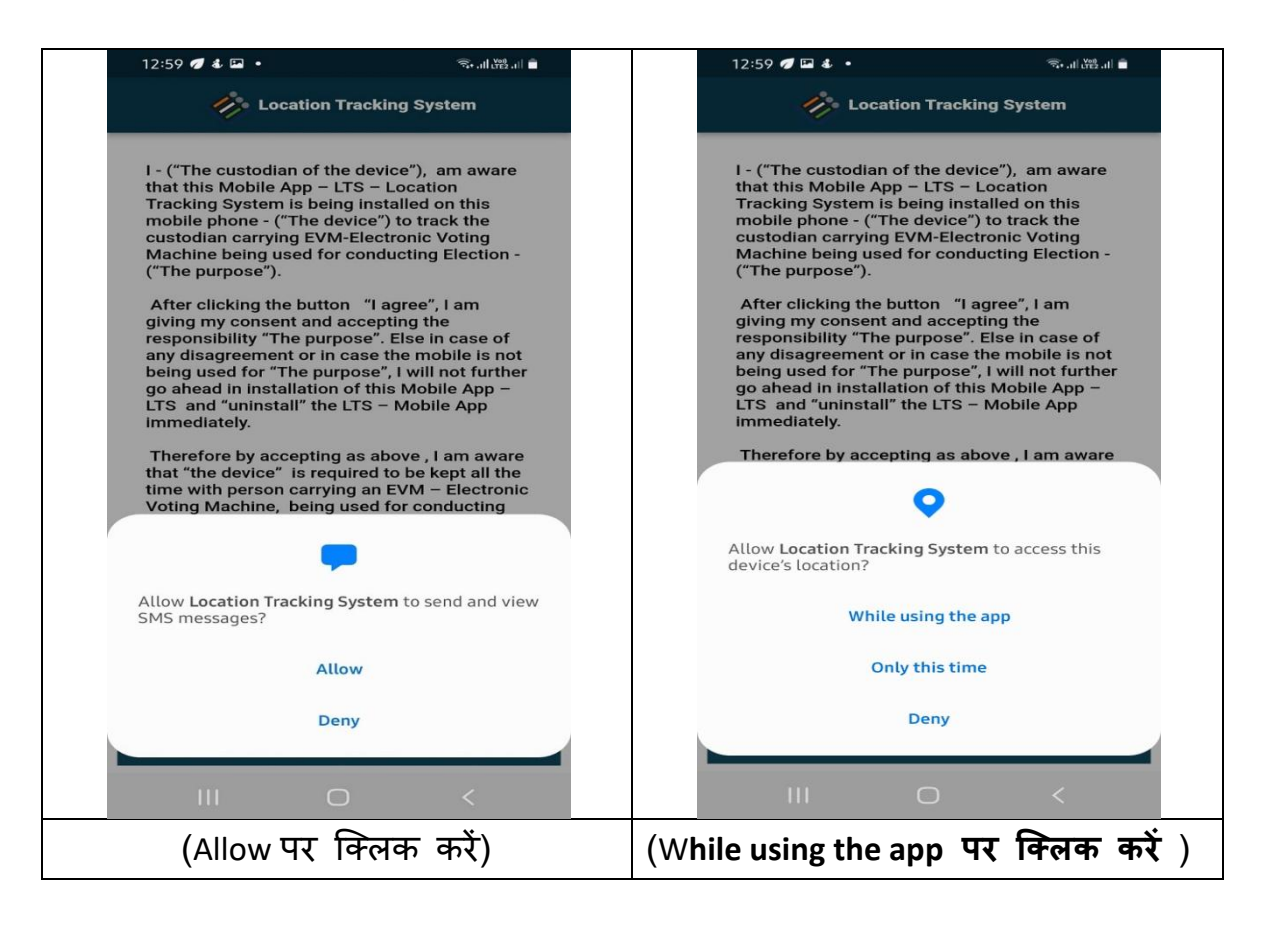

9-एक बार जब आप उक्त अनुमतियां प्रदान कर देते हैं, तो मोबाइल-एप के बारे में डिस्क्लेमर (disclaimer) को ध्यान से पढ़ें एवं सहमति की दशा में "I Agree" बटन दबाएं ।

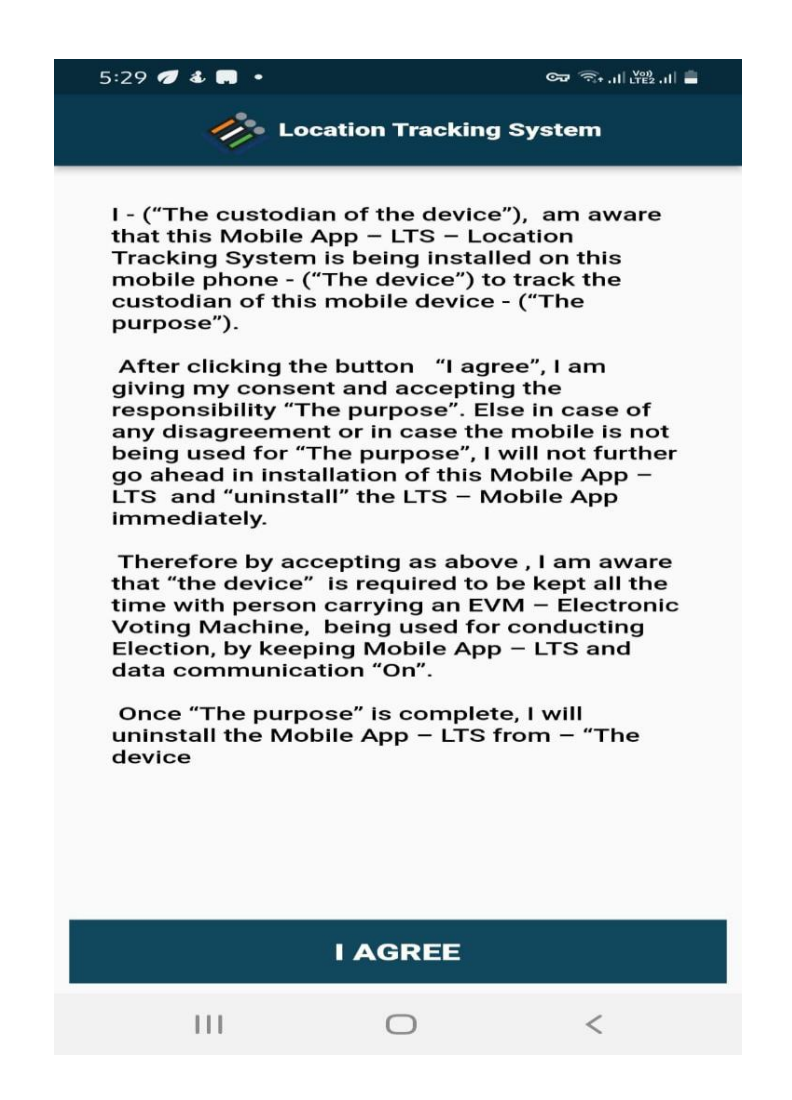

10- "I Agree" के उपरांत अपना मोबाइल नंबर दर्ज करें कृपया ध्यान दे, अगर आपके एक से अधिक मोबाइल नंबर हैं तो ऐसी स्थिति में उपरोक्त मोबाइल नंबर वही होना चाहियें जो की आपने जनपद के चुनाव कार्यालय में दिया है। कृपया "Get OTP" दबाएं व OTP आने की प्रतीक्षा करें OTP आपको enter नहीं करना है मोबाइल-ऐप स्वतः ही OTP पढ़ लेगा |

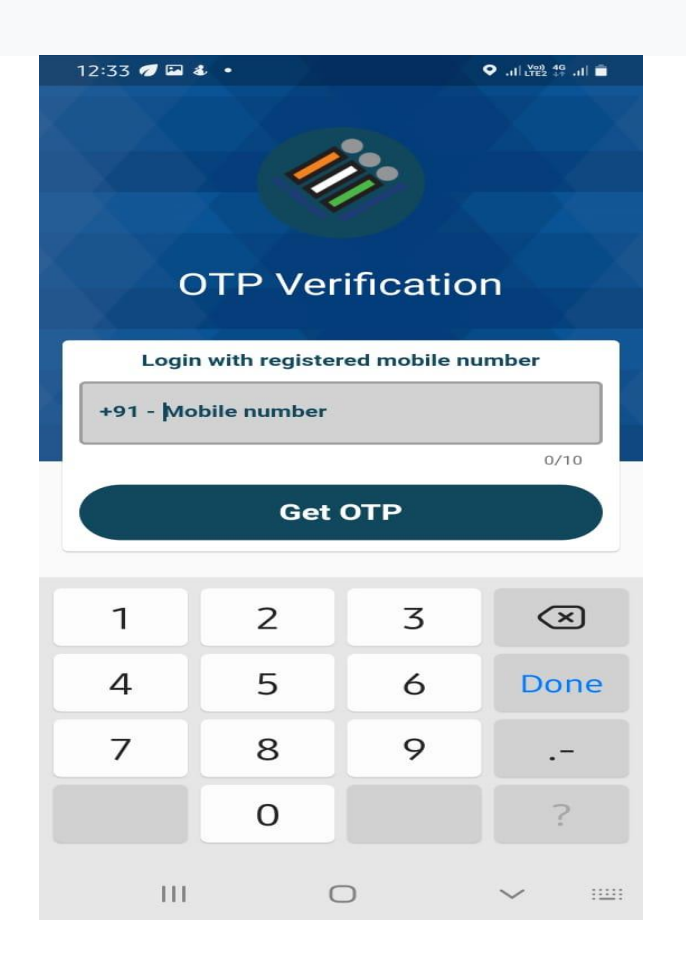

11- आपके द्वारा दर्ज मोबाइल नंबर का मिलान निर्वाचन कार्यालय में उपलब्ध मोबाइल नंबर से होने पर मोबाइल-एप आपके मोबाइल पर आपका नाम एवं चुनाव में आपको दिया गया दायित्व प्रदर्शित करेगी | यदि उपरोक्त जानकारी आप से संबंधित है तो "PROCEED" बटन दबाएं| अन्यथा की स्थिति में "NO" बटन दबाएं |

12- मोबाइल-एप का Installation एवं पंजीकरण (Registration) का कार्य संपन्न हो गया है | मोबाइल पर कुछ सूचनाये प्रदर्शित हो रही होंगी | कृपया जाँच ले की ये आप से सम्बंधित है अन्यथा की स्थिति में सम्बंधित नोडल अधिकारी से मिल कर समस्या का समाधान अवश्य करायें |

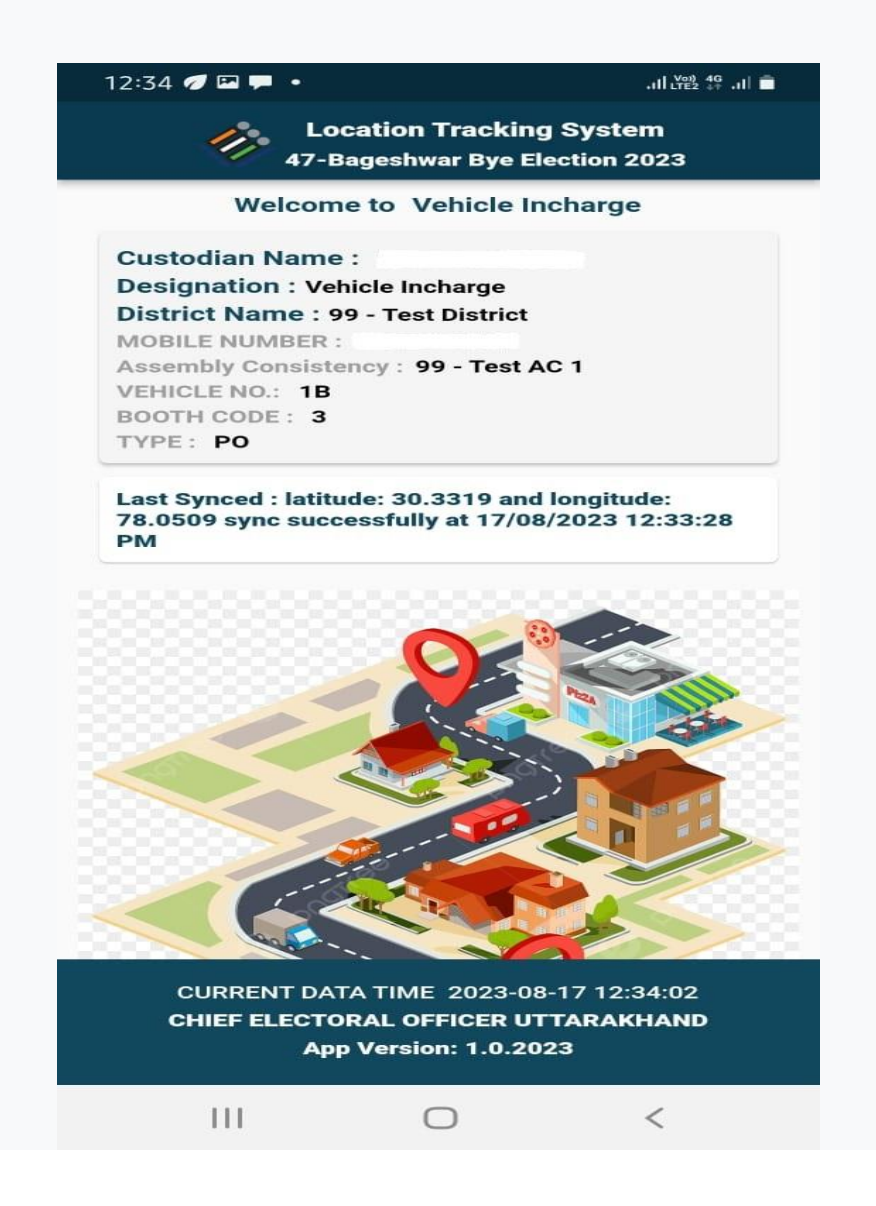

13- Installation के उपरान्त मोबाइल एप में लोकेशन की Permission "Allow all the time" करना अति आवश्यक है अन्यथा मोबाइल-एप कार्य नहीं करेगी | कृपया उपरोक्त Permission देने के लियें अपने मोबाइल में installed उक्त एप के आइकन को थोड़ी देर के लियें press कर छोड़ दें | अब app info / i पर क्लिक करें, App info मेनू में permission पर क्लिक करें, App permission मेनू में location पर क्लिक कर "Allow all the time" पर क्लिक करें |

| 6:12 🕖 🗭 an        | •                             | Sall 💥 al 🗎                                | 5:54 🝠 🖼 🌡 🔹                                     | Stal Stal 1   | 5:54 🕫 🖬 🐇 🔹     | 1 h.86h.9                | 5:54 🛷 🖼 🌡 🔹                                 | ∎ h⊾≌Chi, P |
|--------------------|-------------------------------|--------------------------------------------|--------------------------------------------------|---------------|------------------|--------------------------|----------------------------------------------|-------------|
| 1                  |                               |                                            | < App info                                       |               | ← App permission | 5 오 ⑦ :                  | ← Location permission                        | ۹           |
| Search             |                               | Location Tracking System Installed Privacy |                                                  | Location Trac | king System      | Location Tracking System |                                              |             |
| Wear               | Wear Location Tracking System |                                            | Notifications                                    |               |                  |                          | COCATION ACCESS FOR THIS A                   | рр          |
| Galaxy<br>Wearable | Select Add to Home            | X<br>Uninstall                             | Permissions<br>Location and SM5                  |               | Q Location       |                          | Allow all the time     Allow only while usin | g the app   |
| IndiGo Jitsi Meet  |                               | App timer<br>Defaults                      | App timer                                        |               | CENED            |                          | Ask every time                               |             |
|                    |                               |                                            | Defaults                                         |               |                  |                          | O Deny                                       |             |
|                    | Jitsi Meet                    | Mera Ration                                | Mera Ration Set as default<br>Not set as default | 1             | S Phone          |                          | See all apps with this permiss               | ion         |

- 14- कृपया सुनिश्चित करें की मोबाइल-एप हमेशा पृष्ठभूमि (background) में चलती रहनी चाहिये |
- 15- निम्न बिन्दुओ का ध्यान रखे व जाँच लें | a. सुनिश्चित करें कि मोबाइल-एप में Location के लिए Permission ,"Allow all the time" सेट कर दी गई है|

b. सुनिश्चित करें कि मोबाइल-एप सदैव पृष्ठभूमि (background) में अवश्य चलती रहे | c. अपने मोबाइल की बैटरी को समुचित चार्ज रक्खें | d. मोबाइल में GPS लोकेशन सदैव ON अवस्था में रक्खें| e.मोबाइल की दिनांक एवं समय सदैव सही रक्खें| f. समस्या होने पर उचित स्तर पर सम्पर्क करें। g.इस एप को install करने से पूर्व मैन्युअल को पढ़ें| h. मोबाइल फ़ोन पॉवर सेविंग मोड़ में न रक्खें| i. यह एप जिनका प्रयोजन नहीं है , उनसे शेयर न करे अन्यथा वह आपका उत्तरदायित्व होगा। j. समय-समय पर सुनिश्चित करें कि भारत निर्वाचन आयोग के दिशा निर्देशों का उल्लंघन न हो । k. निर्वाचन कार्य सम्पन्न कराने के उपरान्त यह एप अवश्य Uninstall / डिलीट कर दें|